# **Hardware UDP**

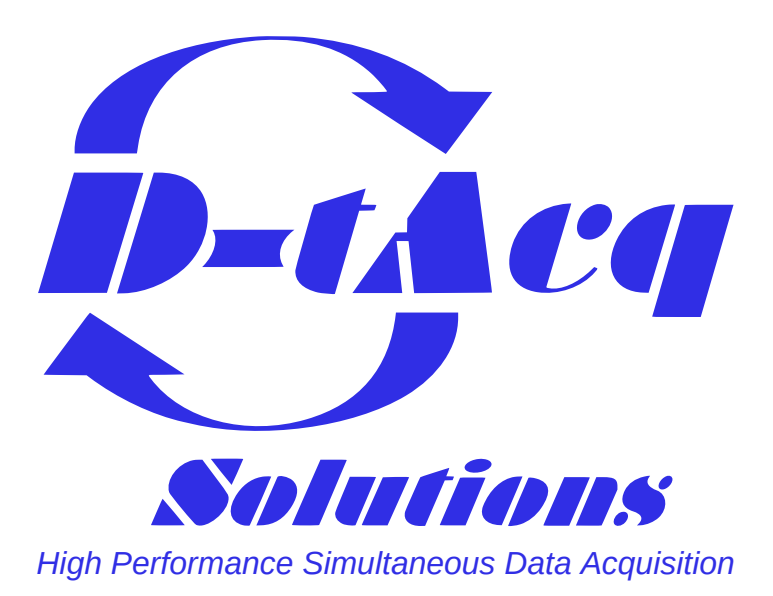

Summary and reference document for details relating to D-TACQ support for Hardware UDP on ACQ2106 Carrier via SFP Port D on MGT482-SFP.

### **Revision History**

| Revision | Date       | Author(s) | Description                                               |
|----------|------------|-----------|-----------------------------------------------------------|
| 1.0      | 26/05/2022 | SR        | Created                                                   |
| 2.0      | 06/07/2022 | SR        | New diagrams. More prose. Added HUDP to Host section      |
| 3.0      | 15/07/2022 | SR        | Section better specifying packet structure and max limits |
| 4.0      | 18/01/2023 | SR        | Some formatting fix-ups                                   |
| 5.0      | 27/04/2023 | SR        | More usage examples for end users                         |

## Contents

| 1 | Low Latency Demo Setup1.1HW1.2HUDP Core Configuration1.3CSS OPI1.4Discontinuity Counter                                                                                                    | <b>3</b><br>3<br>4<br>4<br>4            |
|---|----------------------------------------------------------------------------------------------------|-----------------------------------------|
| 2 | Clock and Excite Signal Phase Relationship                                                                                                    | 5                                       |
| 3 | HUDP - Internal workings                                                                                                    | 6                                       |
| 4 | Setup 4.1 Python - ACQ400 HAPI Installation                                                                                                    | <b>7</b><br>7                           |
| 5 | Streaming Sampled data to host via UDP5.1Setup5.2Streaming5.3Plotting Sampled Data on Host5.4Multiple Samples per Packet5.5Decimation5.6Streaming Multiple Sites of Data                     | 8<br>9<br>10<br>11<br>12<br>13          |
| 6 | Streaming UDP Data to acq2106 XO Modules                                                                                                    | 14                                      |
| 7 | Max Specifications         7.1 Jumbo Frames         7.2 10G         7.3 Worked Examples         7.3.1 Small Sample - Low Latency         7.3.2 Multiple Samples per Packet - High Throughput | <b>16</b><br>16<br>17<br>17<br>17<br>17 |
| 8 | Monitoring Packets with Wireshark                                                                                                    | 18                                      |
| 9 | Latency Measurements9.1Point-to-Point9.2Through Switch                                                                                                    | <b>19</b><br>19<br>19                   |
| Α | Resource Usage                                                                                                    | 20                                      |
| в | HUDP 1G Logic Schematic View                                                                                                    | 20                                      |

## 1 Low Latency Demo Setup

### 1.1 HW

- AI Box : acq2106\_189
- AO Box : acq2106\_274

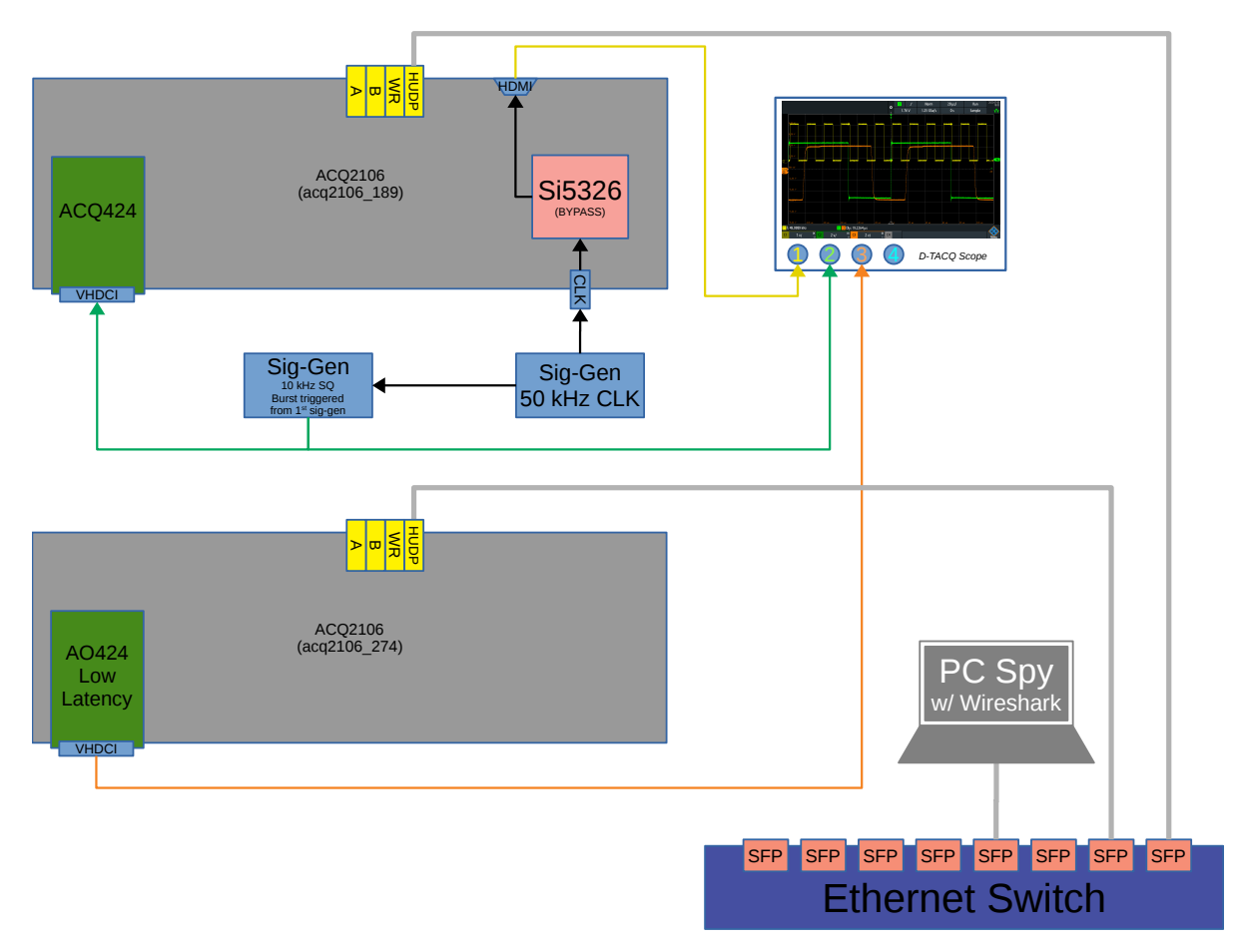

Figure 1: HUDP Demo Hardware Configuration

We set the AI box clock to bypass so that there is no phase delay between the clock from the signal generator and the clock which the ADC sees. The AO is in Low Latency mode (update as soon as you have data) so the clock on the AO box is less important.

Bring the clock back out of HDMI from the 2106 before displaying on scope. This tells us for certain that the Si5326 is successfully in bypass mode and has the added benefit of showing the user where the sample clock lies in relation the their excite signal.

The signal generator which is providing the clock signal, is also driving the External Trigger input of a secondary function generator. This secondary function generator outputs a square wave burst on the rising edge of the clock (not on every edge, burst period is longer than clock period).

We can then control the phase of the burst signal relative to the rising edge of the clock to account for the aperture delay and slew rate of ACQ424 input.

See figures in Section 9 for a detailed look at the oscilloscope traces and latency measurements.

### **1.2 HUDP Core Configuration**

D-TACQ have provided a handy Python interface to help when configuring the HUDP Core. This is further discussed in Section 5.1.

For our example above (Figure 1), the configuration is as follows.

We execute a sync\_role command to place the AI box's clock synthesiser in bypass.

./user\_apps/acq400/sync\_role.py --fin=50k --fclk=50k --si5326\_bypass 1 --toprole=fpmaster,strg acq2106\_189

Then we set up a TX-RX pair between box acq2106\_189 and acq2106\_274. Here we use the broadcast address .255 so that the PC which is also in the network can easily spy on the packets as they fly past.

```
./user_apps/acq2106/hudp_setup.py --tx_ip 10.12.198.128 --rx_ip 10.12.198.255 --run0='1 1,16,0' --play0='1 16' \
--broadcast=1 --disco=16 acq2106_189 acq2106_274
```

### 1.3 CSS OPI

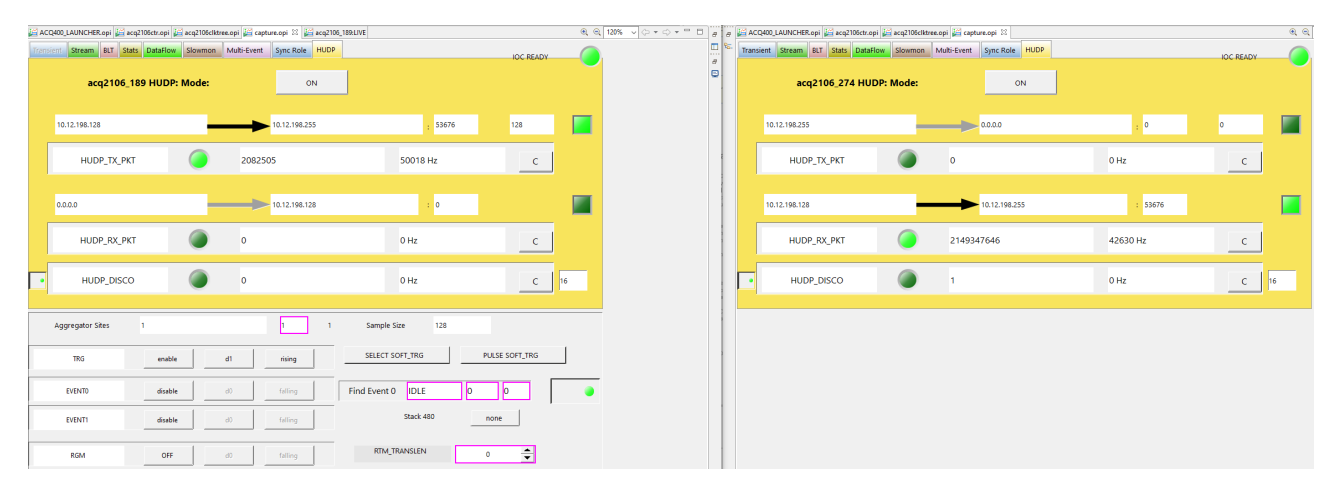

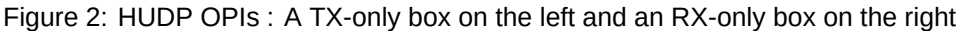

#### **1.4 Discontinuity Counter**

The discontinuity (disco) counter uses the embedded sample counter (SPAD0) contained within every sample/-packet to verify that we have had no skips or lost packets throughout the course of a run.

Check that the latest received sample count is equal to the previously decoded sample count plus 1. Note, this will fire once at the start of every shot (when our previous sample count is assumed to be zero and the first received sample count will also be zero.) It will also fire spuriously on the rollover of the 32-bit counter (once a day at 50 kHz). We could enhance the logic to account for these exceptions.

## 2 Clock and Excite Signal Phase Relationship

Here we demonstrate the effect of sampling the analogue rising edge at different points in the low-to-high transition. Even though the signal generator produces a very sharp rising edge, a combination of the bandwidth and slew rate limitations of the front end of the ADC mezzanine, "flatten out" the rising edge somewhat.

- With the sample clock almost coincident with the analogue rising edge (far left) the ADC only manages to capture the very beginning of the rising edge, resulting in a very low amplitude update on the DAC.
- Pulling the excite signal forward in time (middle section) means that the sample clock is in effect, delayed, and thus samples further up the slope of the rising edge. This results in a higher amplitude update from the DAC.
- With the rising edge now having almost completed its low-to-high transition before the sample clock arrives, the ADC samples much further up the slope and the output from the DACs is almost full scale.

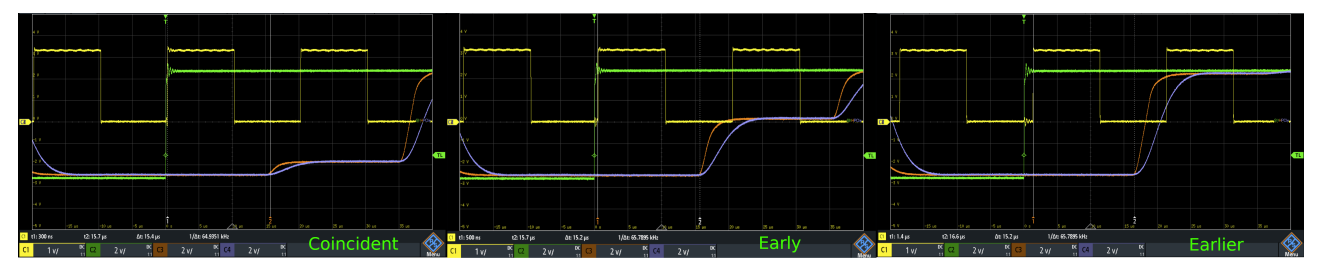

Figure 3: The result of the sample clock sampling the rising edge at various points during the signal slew

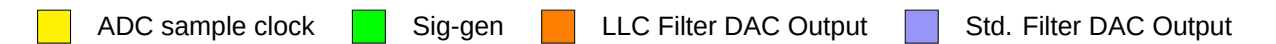

## 3 HUDP - Internal workings

Here we have a more detailed diagram which helps visualise data flows, both within an individual box employing the HUDP core, and in a larger system utilising HUDP as the backbone for data transfer.

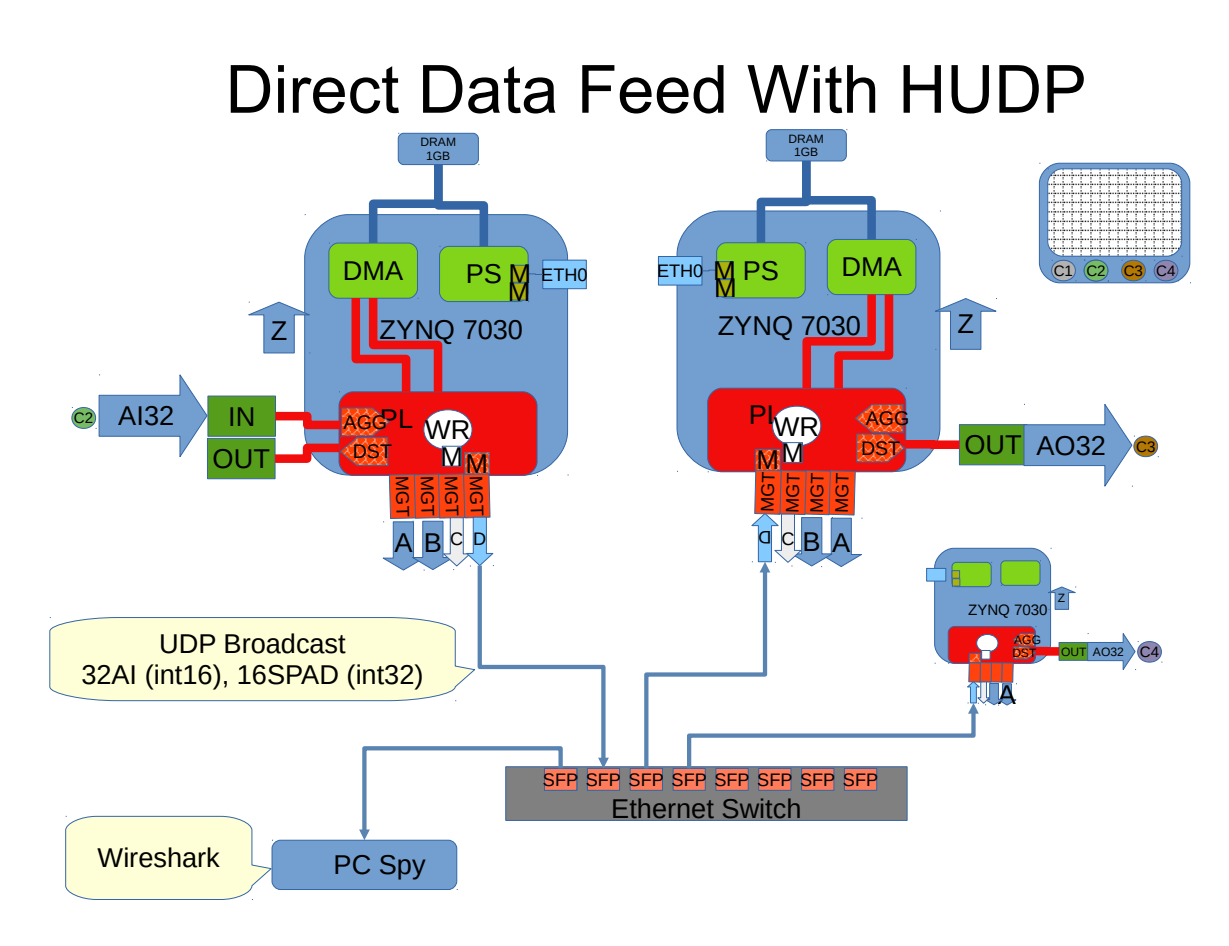

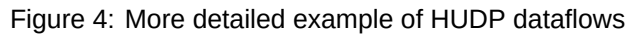

This helps to visualise the entire datapath. Beginning at C2 AI32 we see the data flow into the site, through the Aggregator, down to the HUDP core and associated Mulit-Gigabit Transceiver (MGT) port.

We push packets out on SFP, through the Ethernet switch and back to the RX box. These packets hit the HUDP core on the AO box, data is stripped and passed down to the Distributor which is responsible for sharing out the data to selected sites. From here we carry on to the AO32 site and eventually back out into the analogue domain to be sampled by the oscilloscope (C3).

## 4 Setup

### 4.1 Python - ACQ400 HAPI Installation

Python code and full install instructions can be retrieved from : https://github.com/D-TACQ/acq400\_hapi

To install :

```
mkdir PROJECTS; cd PROJECTS
git clone https://github.com/D-TACQ/acq400_hapi.git
cd acq400_hapi
```

on Linux , run source ./setpath on Windows, run SETPYTHONPATH.BAT

## 5 Streaming Sampled data to host via UDP

#### 5.1 Setup

We begin by running the hudp\_setup script from the host. Usage and arguments below. There is also extensive explanation provided in the comments at the beginning of the script.

```
[dt100@naboo acq400_hapi]$ python3 ./user_apps/acq2106/hudp_setup.py -h
usage: hudp_setup.py [-h] [--netmask NETMASK] [--tx_ip TX_IP] [--rx_ip RX_IP]
                       [--gw GW] [--port PORT] [--runO RUN0] [--playO PLAY0]
[--broadcast BROADCAST] [--disco DISCO] [--spp SPP]
                       [--hudp_decim HUDP_DECIM]
                       txuut rxuut
hdup_setup
positional arguments:
                          transmit uut
  txuut
                          transmit uut
  rxuut
optional arguments:
                          show this help message and exit netmask (default: 255.255.255.0)
  -h, --help
  --netmask NETMASK
  --tx_ip TX_IP
                          rx ip address (default: 10.12.198.128)
  --rx_ip RX_IP
--gw GW
                          tx ip address (default: 10.12.198.129)
                          gateway (default: 10.12.198.1)
  --port PORT
                          port (default: 53676)
  --run0 RUN0
                          set tx sites+spad (default: 1 1,16,0)
  --play0 PLAY0
                          set rx sites+spad (default: 1 16)
  --broadcast BROADCAST
                          broadcast the data (default: 0)
  --disco DISCO
                          enable discontinuity check at index x (default: None)
                          samples per packet (default: 1)
   -spp SPP
  --hudp_decim HUDP_DECIM
                          hudp decimation, 1..16 (default: 1)
```

This configures all of the necessary HUDP variables on the box. Many of these can be monitored using the HUDP tab in the capture.opi.

| Transient | Stream     | BLT    | Stats | DataFlow | Slowmon | Multi-Event | Sync Role    | HUDP |        |       |        | IOC READY |   |
|-----------|------------|--------|-------|----------|---------|-------------|--------------|------|--------|-------|--------|-----------|---|
|           | ac         | q21(   | 06_36 | i3 HUDP: | Mode:   |             | 0            | N    |        |       | TX:SPP | 1         |   |
| Тх        | 10.12.     | 198.12 | 8     |          | -       |             | 10.12.198.25 | i4   | :      | 53676 | PKT_SZ | 128       |   |
|           | HUD        | P_TX_  | ркт   |          | ۲       | 0           |              |      |        | 0 Hz  |        | с         |   |
| Rx        | 0.0.0.0    | )      |       |          |         |             | 10.12.198.12 | 28   | :      | 0     | PKT_SZ | 0         |   |
|           | HUD        | P_RX_  | ркт   |          | ۲       | 0           |              |      |        | 0 Hz  |        | с         |   |
| •         | HUD        | P_DIS  | sco   |          | ۲       | o           |              |      |        | 0 Hz  |        | с         | ρ |
| Ag        | gregator S | oites  |       | 1        |         |             | 1            | 1    | Sample | Size  | 128    |           |   |

Figure 5: HUDP OPI after configuration by udp\_setup.py

Here we give the acq2106 an address of 10.12.198.128 and we plan to receive packets on host (naboo:10.12.198.254). Our port on both ends is the default 53676.

[dt100@naboo acq400\_hapi]\$ python3 ./user\_apps/acq2106/hudp\_setup.py --tx\_ip 10.12.198.128 --rx\_ip 10.12.198.254 \
--run0='1 1,16,0' acq2106\_363 none
txuut acq2106\_363
enable disco at 16

The run0='1 1,16,0' argument tells us that we have requested data from Site 1, and that we have enabled a Scratchpad (SPAD) of length 16 LWords.

The Scratchpad is a series of writable elements that we append to the end of each sample of analog data. The first of these is always a sample counter. This is very useful to verify that no packets have been lost on the wire.

### 5.2 Streaming

Packets will be received on the host by the netcat program and redirected to a file for later analysis. We start the nc process on the host, then begin a capture on the acq2106. In this way we always catch the beginning of the shot.

Open two terminals on your host. From the first we will run the nc command and from the other we will control the start/stop of the acq2106 stream process.

\$ nc -ulv 10.12.198.254 53676 | pv > shot\_data
Ncat: Version 7.50 ( https://nmap.org/ncat )
Ncat: Listening on 10.12.198.254:53676
Ncat: Connection from 10.12.198.128.
113MiB 0:00:15 [23.2MiB/s] [ <=>
]

\$ python3 ./user\_apps/acq400/acq400\_continuous.py \
--run=1 acq2106\_363
\$
# Wait for the nc > file to fill with data
\$
\$ python3 ./user\_apps/acq400/acq400\_continuous.py \
--stop=1 acq2106\_363

We can use hexdump to take a quick look at the data. Here we have received data comprised of 32 LWord samples, where the first 16 LWords are analog data and the remaining 16 are SPAD values. The SPAD values begin on the 17th entity (counting from 1) and we can see this clearly by looking for the sample counter. I have forced some fake headings into the hexdump output below to illustrate this.

The use of cut here means we don't have to look at all 32 values, thus saving ourselves some space in our terminal.

| [dt100@n | aboo UDP_ | TEST]\$ her | kdump -e | 32/4 "%08 | 3x " "\n" | shot_dat | ta   cut -d | ''-f 1 | -4,17-20 | hea | ad |  |
|----------|-----------|-------------|----------|-----------|-----------|----------|-------------|--------|----------|-----|----|--|
| ANALOG   | ANALOG    | ANALOG      | ANALOG   | COUNTER   | XX        | XX       | SIGNATURE   |        |          |     |    |  |
| ea631a50 | f571ff61  | fffefff9    | fff10000 | 0000001   | 00000000  | 00561657 | 00000000    |        |          |     |    |  |
| ea651a21 | f571ff5f  | ffffff8     | fff10000 | 0000002   | 00000000  | 0056171f | 00000000    |        |          |     |    |  |
| ea6219f0 | f572ff5f  | ffffff9     | fff10000 | 0000003   | 0000000   | 005617e7 | 0000000     |        |          |     |    |  |
| ea6319c2 | f572ff5f  | ffffff9     | fff10000 | 0000004   | 00000000  | 005618af | 00000000    |        |          |     |    |  |
| ea671993 | f572ff5f  | ffffff8     | fff10000 | 0000005   | 0000000   | 00561977 | 0000000     |        |          |     |    |  |
| ea691964 | f572ff61  | ffffff9     | fff10001 | 0000006   | 0000000   | 00561a3f | 0000000     |        |          |     |    |  |
| ea691935 | f572ff60  | ffffff9     | fff10000 | 0000007   | 0000000   | 00561b07 | 00000000    |        |          |     |    |  |
| ea641904 | f572ff63  | ffffff8     | fff00000 | 0000008   | 00000000  | 00561bcf | 00000000    |        |          |     |    |  |
| ea6718d5 | f572ff63  | ffffff9     | fff10000 | 0000009   | 0000000   | 00561c97 | 0000000     |        |          |     |    |  |
| ea6518a6 | f572ff64  | ffffff8     | fff10000 | 0000000a  | 0000000   | 00561d5f | 0000000     |        |          |     |    |  |

We will plot this data graphically in the following section.

### 5.3 Plotting Sampled Data on Host

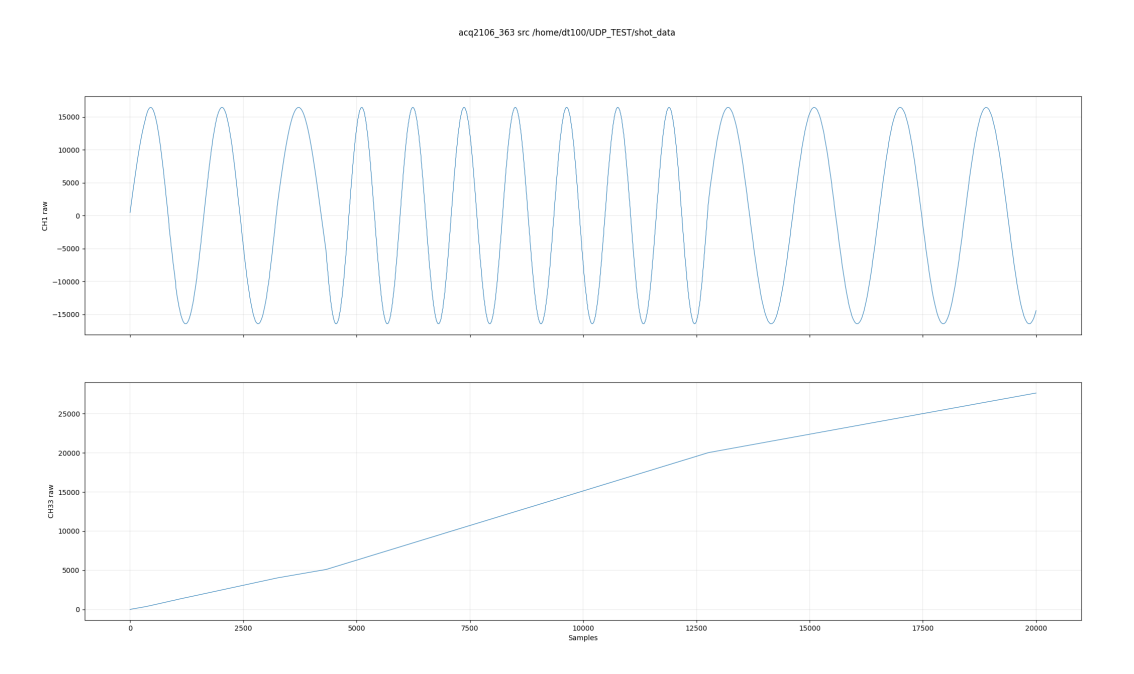

Figure 6: An example of packet loss when we overwhelm the host with too many packets per second

Note the unstable sine wave and non-contiguous sample counter indicating that packets have been lost. In this case we know through previous testing that this particular host can only cope with 80,000 samples per second, and here we are sending 200,000 per second.

For low latency applications we want to minimise our packet size so that we do not incur a delay by waiting for a packet to fill with user data. For streaming applications, this is obviously terribly inefficient.

We have two ways of dealing with this problem.

- Firstly, we can pack multiple samples into a packet; hence reducing the packet rate.
- Secondly, we can apply decimation in the HUDP module by discarding every X samples.

### 5.4 Multiple Samples per Packet

This time we run our setup script but include an argument for samples per packet. --spp 10

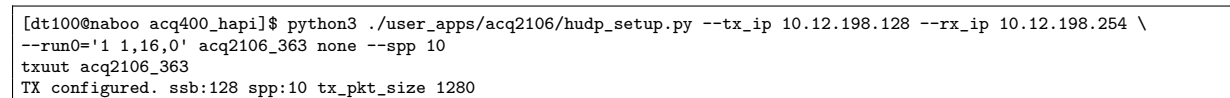

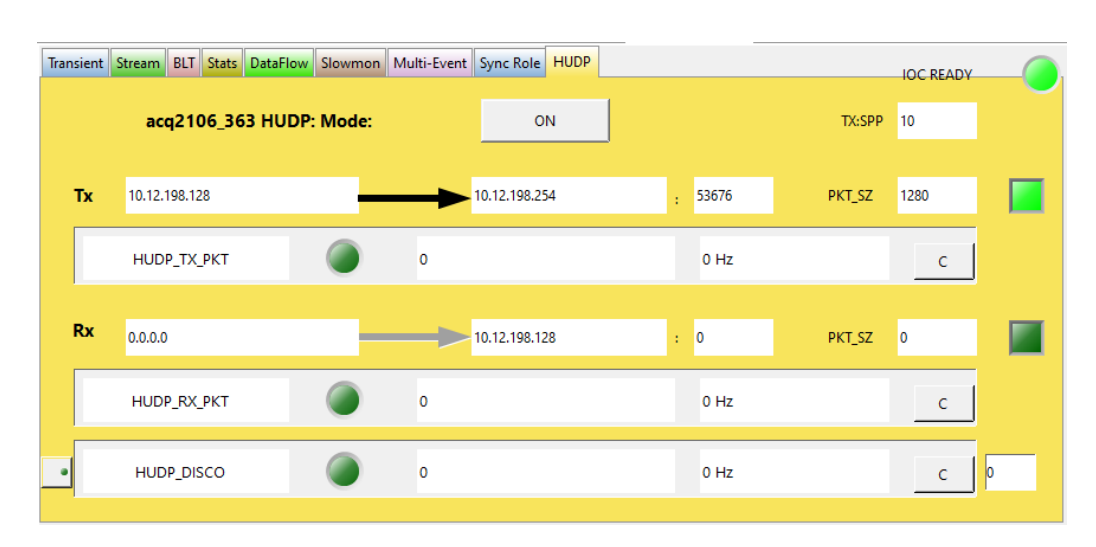

Figure 7: HUDP OPI with Multiple Samples per Packet showing new PKT\_SZ

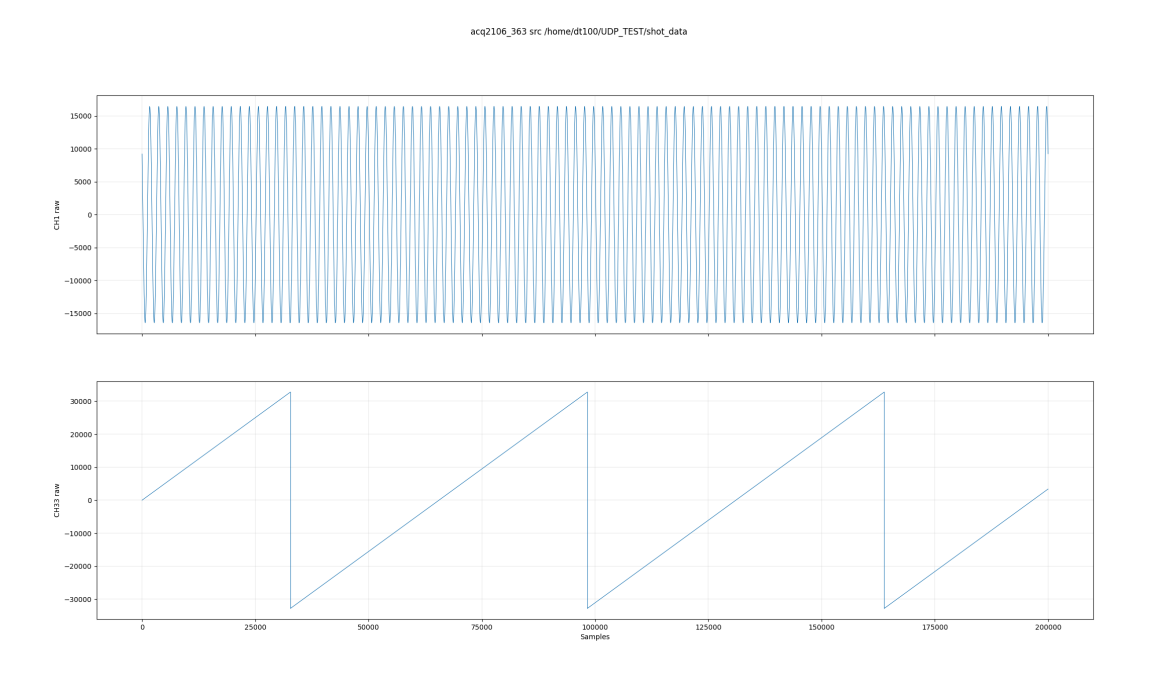

Figure 8: One whole seconds worth of data with zero packet loss

CH33 contains the bottom 16 bits of an embedded sample counter so it wraps at 32767, but what we are focusing on here is the lack of any other unexpected jumps across the entire shot. There are more robust ways of validating this transmission but this test is presented here as an easily understood, basic example.

### 5.5 Decimation

We re-run the setup script again to return to 1 sample per packet. But now we will apply sample decimation in the HUDP module to lower the packet rate **AND** the data rate, instead. --hudp\_decim 10

```
[dt100@naboo acq400_hapi]$ python3 ./user_apps/acq2106/hudp_setup.py --tx_ip 10.12.198.128 --rx_ip 10.12.198.254 \
--run0='1 1,16,0' acq2106_363 none --hudp_decim 10
txuut acq2106_363
TX configured. ssb:128 spp:1 tx_pkt_size 128
```

We requested a decimation of 10. This means we discard 9 samples between outputs, a "decimation" of factor 10.

We can see here that the MiB/s rate has dropped by a factor of 10 relative to full rate example in Section 5.2.

```
[dt100@naboo UDP_TEST]$ nc -ulv 10.12.198.254 53676 | pv > shot_data
Ncat: Version 7.50 ( https://nmap.org/ncat )
Ncat: Listening on 10.12.198.254:53676
Ncat: Connection from 10.12.198.128.
50.5MiB 0:00:31 [2.44MiB/s] [ <=>
```

The effective sample rate has now decreased so our sampled waveform has a higher apparent frequency than the plots earlier in this document.

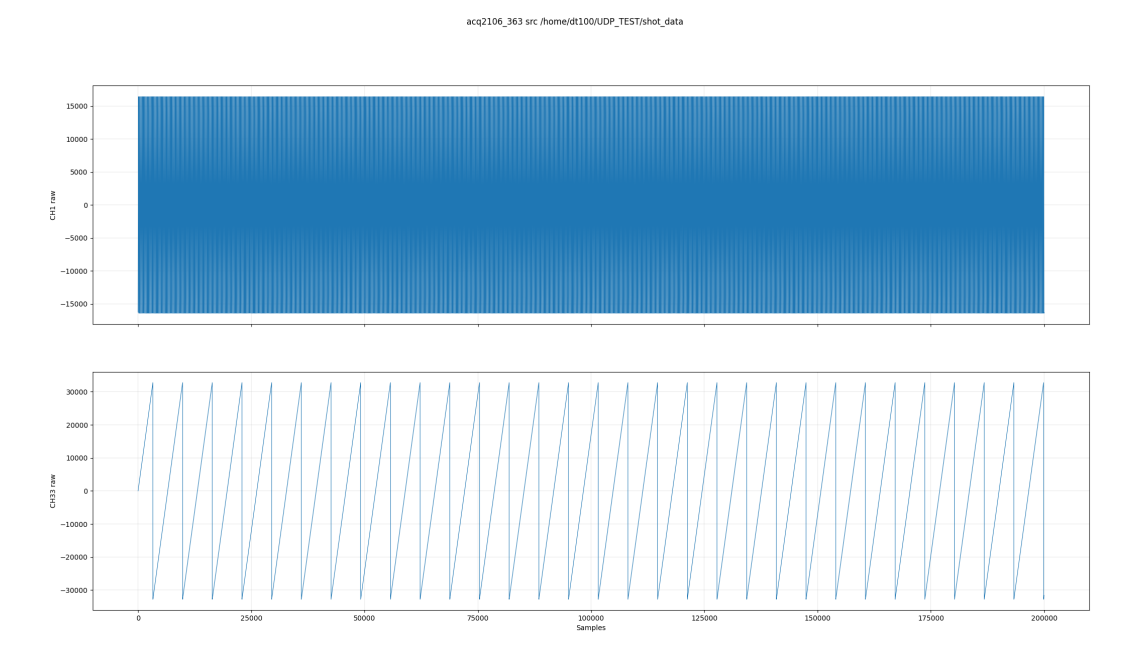

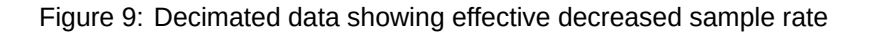

Note also that the sample counter now jumps in increments of 10 samples.

| [dt100@na | aboo UDP_1 | TEST]\$ he | kdump -e | 32/4 "%0 | Bx " "\n" | 'shot_da | ta   cut -d ' ' -f 1-4,17-20   head |
|-----------|------------|------------|----------|----------|-----------|----------|-------------------------------------|
| ANALOG    | ANALOG     | ANALOG     | ANALOG   | COUNTER  | XX        | XX       | SIGNATURE                           |
| e5c0c068  | f490ffd7   | fffbfff3   | ffef0006 | 0000001  | 00000000  | 204ac4af | 0000000                             |
| e5b3c0b4  | f490ffd7   | fffbfff3   | fff00007 | 000000ъ  | 00000000  | 204acc7f | 0000000                             |
| e5b1c113  | f491ffd6   | fffcfff2   | ffee0006 | 0000015  | 00000000  | 204ad44f | 0000000                             |
| e5b6c184  | f491ffd6   | fffafff2   | fff00006 | 000001f  | 00000000  | 204adc1f | 0000000                             |
| e5aac202  | f490ffd5   | fffafff3   | ffef0006 | 00000029 | 00000000  | 204ae3ef | 0000000                             |
| e5a5c290  | f491ffd5   | fffbfff4   | fff00006 | 0000033  | 00000000  | 204aebbf | 0000000                             |
| e5a9c32f  | f491ffd4   | fffbfff3   | fff00006 | 000003d  | 00000000  | 204af38f | 0000000                             |
| e5a2c3dd  | f491ffd4   | fffbfff3   | fff00005 | 00000047 | 00000000  | 204afb5f | 0000000                             |
| e592c498  | f491ffd2   | fffbfff3   | fff00005 | 00000051 | 00000000  | 204b032f | 0000000                             |
| e58ec562  | f491ffd1   | fffcfff4   | fff00005 | 000005ъ  | 00000000  | 204b0aff | 0000000                             |

#### 5.6 Streaming Multiple Sites of Data

| 1 | D-TACQ Solutions | ACQ423ELF | ACQ423ELF-32-200-16-FFC N=32 M=09 | E42310229 |
|---|------------------|-----------|-----------------------------------|-----------|
| 2 | D-TACQ Solutions | ACQ423ELF | ACQ423ELF-32-200-16-FFC N=32 M=09 | E42310230 |
| 6 | D-TACQ Solutions | DI0482ELF | DI0482ELF N=32 M=6B               | E48220160 |

Let us now include all of the "input" capable sites in the Aggregator set. We will also reduce the length of the SPAD to give a nice round number. Note, run0='1,2,6,1,15,0'We'll also decimate by 10 to keep the packet rate to the host down.

[dt100@naboo acq400\_hapi]\$ python3 ./user\_apps/acq2106/hudp\_setup.py --tx\_ip 10.12.198.128 --rx\_ip 10.12.198.254 \ --run0='1,2,6 1,15,0' acq2106\_363 none --hudp\_decim 10 txuut acq2106\_363 TX configured. ssb:192 spp:1 tx\_pkt\_size 192

The output from the hudp\_setup script helpfully tells us our samples size in bytes (ssb). So we can see that our sample size in LWords is now 48 (192÷4). The new hexdump is presented below. Again, context headings have been added to aid understanding.

| [dt100@naboo UDP  | _TEST]\$ hexdump - | e '48/4 "%08x " " | \n"' shot_da | ta   cut -d | ' ' -f 1,2,17,18,33-37 | head |
|-------------------|--------------------|-------------------|--------------|-------------|------------------------|------|
| 1 2               | 17 18              | 33 34             | 35           | 36 37       | •                      |      |
| ACQ423_1 ACQ423_3 | L ACQ423_2 ACQ423  | _2 DIO482 COUNT   | ER XX        | XX SI       | GNATURE                |      |
| ffff0000 fffffff  | 00060005 000000    | 00 00000000 00000 | 001 00000000 | 906accb5 00 | 000000                 |      |
| fffffff 0000000   | 00060006 000000    | 00 00000000 00000 | ООЪ 0000000  | 906ad485 00 | 000000                 |      |
| 0000ffff fffffff  | 00050005 000000    | 00 0000000 00000  | 015 00000000 | 906adc55 00 | 000000                 |      |
| ffff0000 ffff0000 | 00060006 000000    | 00 0000000 00000  | 01f 00000000 | 906ae425 00 | 000000                 |      |
| 0000ffff fffffff  | f 00060005 ffff00  | 00 0000000 00000  | 029 00000000 | 906aebf5 00 | 000000                 |      |
| fffffff 0000000   | 00050005 0000ff    | ff 0000000 00000  | 033 0000000  | 906af3c5 00 | 000000                 |      |
| fffffff 0000000   | 00060005 000000    | 00 80000000 00000 | 03d 0000000  | 906afb95 00 | 000000                 |      |
| fffffff 0000000   | 00060005 000000    | 00 80000000 00000 | 047 00000000 | 906b0365 00 | 000000                 |      |
| ffffffff 0000fff  | 00060005 000000    | 00 80000000 00000 | 051 00000000 | 906b0b35 00 | 000000                 |      |
| fffffff 0000000   | 00060006 000000    | 00 8000000 00000  | 05Ъ 00000000 | 906b1305 00 | 000000                 |      |

### 6 Streaming UDP Data to acq2106 XO Modules

In this Section we demonstrate sending data from the host to the acq2106 over UDP and playing it out on the AO424 module. For simplicity we will use previously sampled data to replay on the AO424. Process below :

- · Sample analog data on an ADC module
- · Stream this data over UDP to the host
- Store the data in a file
- Stream this data file back to the box over UDP to be played out by the DAC module

We will limit the sample/update rate to 20 kHz so as not to stress the host through high frequency packet generation. A C program has been created to take a source file and send fixed length packets to a specific IP address and port. This is available here : https://github.com/petermilne/HUDP

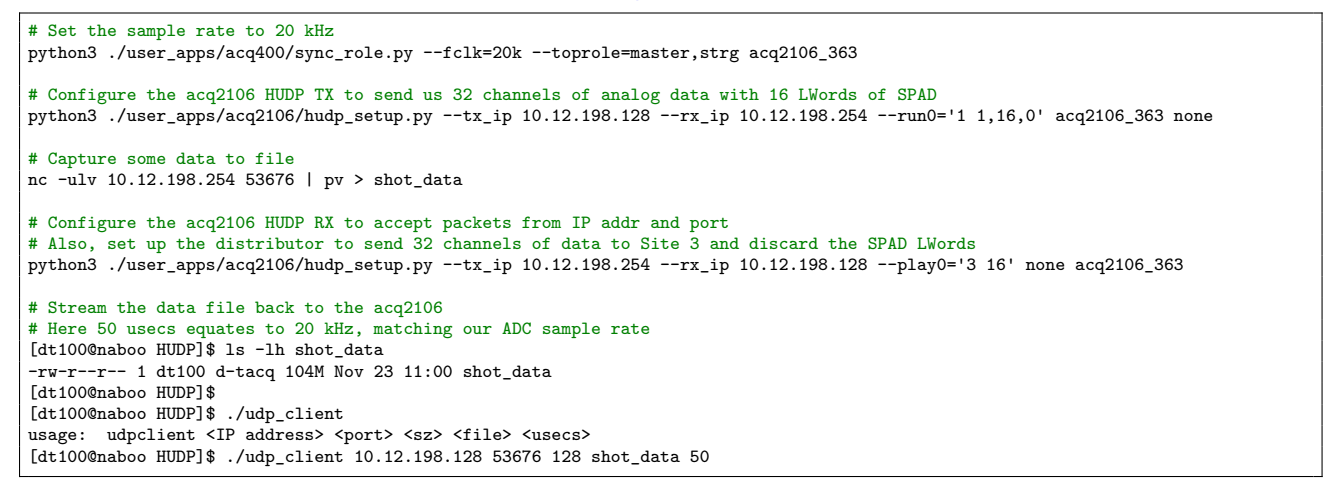

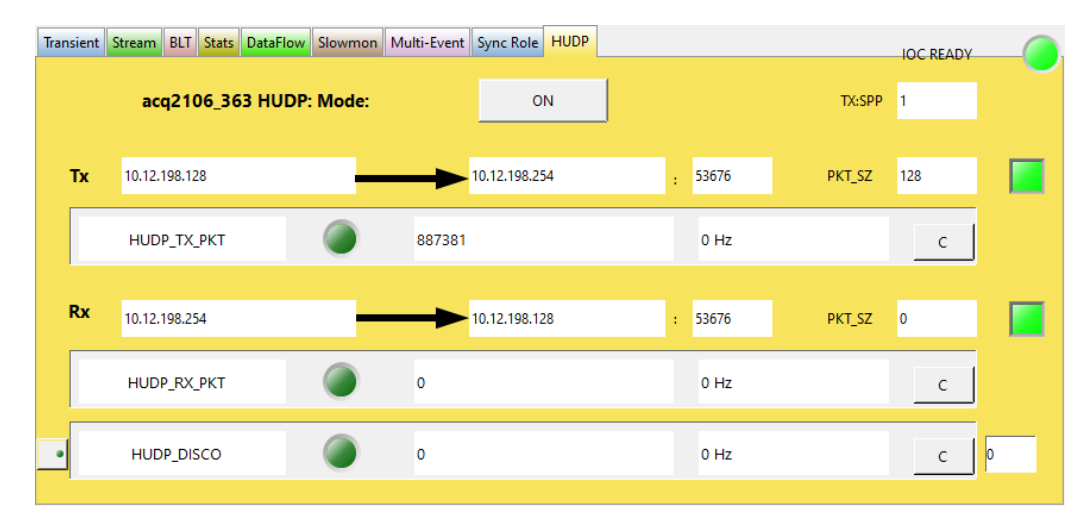

Figure 10: HUDP OPI showing TX packet count and RX variables set

After we run the last command in the listing above, the RX packet counter should being counting and the DAC should now be updating.

We can see the result of this in Figure 11. The yellow trace shows us what the signal generator is producing, and hence what the ADC had captured. The blue trace is live output from the DAC showing the signal faithfully recreated.

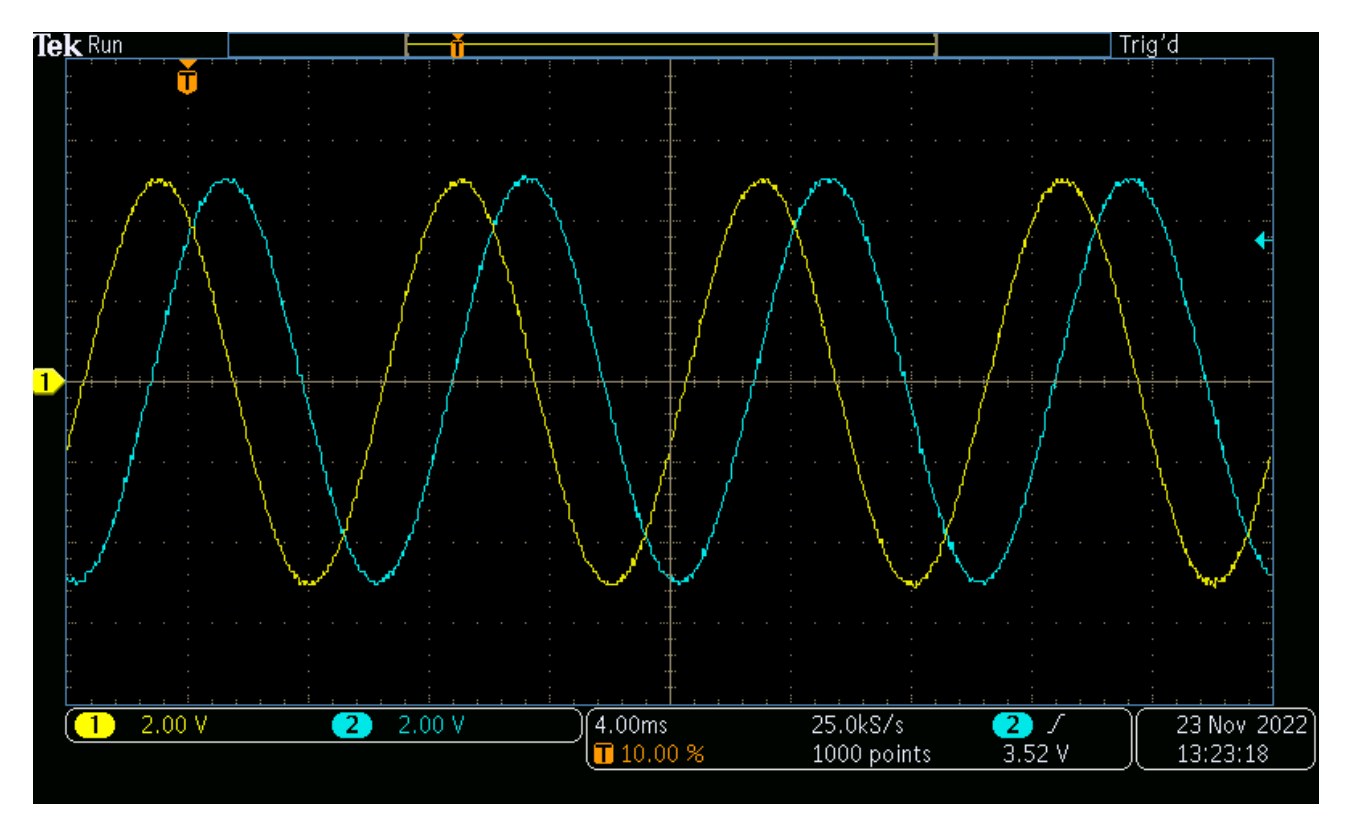

Figure 11: Oscilloscope trace showing data from signal generator in yellow and similar data from DAC in blue

## 7 Max Specifications

| Frame Section                 | Size (Bytes) | Comment                                           | Size (Bytes) |
|-------------------------------|--------------|---------------------------------------------------|--------------|
| Inter-Frame Gap (IFG) (96 ns) | 12           | (125 MB/s × 96 ns = 12B)                          | 12           |
| MAC Preamble                  | 8            | including Start of<br>Frame Delimiter (SFD)       | 8            |
| MAC Destination Address       | 6            |                                                   | 6            |
| MAC Source Address            | 6            |                                                   | 6            |
| EtherType (or Length)         | 2            |                                                   | 2            |
| IPv4 Header                   | 20           |                                                   | 20           |
| UDP Header                    | 8            | Payload MTU 1500B                                 | 8            |
| User Data (CALC_PKT_SIZE)     | 1472         |                                                   | 1472         |
| Frame Check Sequence (FCS)    | 4            |                                                   | 4            |
| Total Frame Size              | 1518         | Total w/ overheads<br>(includes IFG and Preamble) | 1538         |

| Table 1. | Broakdown  | ofan | Ethornot | Eramo | from |      | Coro |
|----------|------------|------|----------|-------|------|------|------|
| Table 1. | DIEakuuwii | u an | Ememer   | гаше  | nom  | HUDE | Core |

Gigabit Ethernet raw line rate = 1.25 Gb/s, accounting for 8B/10B encoding leaves us with 1 Gb/s, this equates to 125 MB/s.

So we can transfer 125 million bytes per second, and our maximum frame size is 1538 bytes. This gives us a maximum packet rate (with a 1538B frame size) of :

$$\frac{125 \times 10^6}{1538} \approx 81,274 \text{ frames per second}$$

This means that our maximum rate for transferring (useful) user data is as follows :

From the above we can see that our total overhead is equal to :

To calculate our max packet rate for any sample size, and hence our maximum sample rate in a low latency system, we would use the following equation :

$$\frac{125 \times 10^{6}}{(\text{Sample Size + 66})} = \text{Max. packets per second}$$
(1)

#### 7.1 Jumbo Frames

Ethernet Jumbo Frames commonly carry payloads of up to 9000 bytes. Support is still under development.

$$\frac{125 \times 10^6}{9000} \approx 13,888 \text{ frames per second}$$

We still have the same overall overhead, so our max user data length is :

9000 - 66 = 8934B

This means that our maximum rate for transferring (useful) user data is as follows :

13,888 × 8934B = 124.075 MB/s ≈ 118 MiB/s

### 7.2 10G

#### This is a future development for ACQ2206 carriers.

10 Gigabit Ethernet raw line rate = 10.3125 Gb/s, accounting for 64B/66B encoding leaves us with 10 Gb/s, this equates to 1.25 GB/s.

So we can transfer 125 million bytes per second, and our maximum frame size is 1538 bytes. This gives us a maximum packet rate (with an 8934B frame size) of :

 $\frac{1.25 \times 10^9}{9000} \approx 138,888 \text{ frames per second}$ 

This means that our maximum (theoretical) rate for transferring (useful) user data is as follows :

138,888 × 8934B ≈ 1.24 GB/s ≈ 1.15 GiB/s

Knowing that our test host can only cope with  $\approx$  80,000 packets per second :

80,000 × 8934B = 714.72 MB/s ≈ 681.61 MiB/s 90,000 × 8934B = 804.06 MB/s

≈ 766.81 MiB/s

#### 7.3 Worked Examples

#### 7.3.1 Small Sample - Low Latency

Let's look at an example with small sample sizes. 1 ACQ424 card with a Scratchpad of 8 LWords.

1 ACQ424 = 32CH × 2B = 64B, 8 SPAD LWords = 8 × 4B = 32B Total Sample Size = = 64 + 32 = 96B

Our 96B sample size means that we can manage :

$$\frac{125 \times 10^6}{(96 + 66)}$$
 = 771,604 packets per second, (74 MB/s)

#### 7.3.2 Multiple Samples per Packet - High Throughput

6 ACQ424 cards with a Scratchpad of 16 LWords and 3 samples per packet.

6 ACQ424 = 6 × 32CH × 2B = 384B, 16 SPAD LWords = 16 × 4B = 64B Total Sample Size = = 3 × (384 + 64) = 1344B

Our 96B sample size means that we can manage :

$$\frac{125 \times 10^6}{(1344 + 66)} = 88,652 \text{ packets per second, (119 MB/s)}$$

## 8 Monitoring Packets with Wireshark

| sile Fills Manu Ca. Cashina Asalina Chail                                                                                                    | ation Talankana, Tala Jakamala II.da                                                                                           | *enp10s0f0 [Wireshark 1.1                  | .1                                        |        |
|----------------------------------------------------------------------------------------------------|----------------------------------------------------------------------------------------------------|--------------------------------------------|-------------------------------------------|--------|
| File Edit View Go Capture Analyze Stati                                                                                                    | stics lelephony loois internais Help                                                                                           |                                            |                                           |        |
|                                                                                                    |                                                                                                    |                                            |                                           |        |
| Hiter:                                                                                                    | Expression Clear Apply Save                                                                                                    |                                            | J/JIJI/, JUJ                              | 143002 |
| No. Time                                                                                                    | Source                                                                                                    | Destination Pr                             |                                           | 162600 |
| 379148 7.583083710                                                                                                    | 10.12.198.128                                                                                                    | 10.12.198.255 HL                           | 3/9152/.583                               | 103090 |
| 379149 7.583103687                                                                                                    | 10.12.198.128                                                                                                    | 10.12.198.255 HU                           | 379153 7, 583                             | 183688 |
| 379150 7.583123615                                                                                                    | 10.12.198.128                                                                                                    | 10.12.198.255 HU                           | DP DT DT DT DT DT DT DT DT DT DT DT DT DT |        |
| 379151 7.583143602                                                                                                    | 10.12.198.128                                                                                                    | 10.12.198.255 HU                           | DP 3/9154 /.583                           | 203706 |
| 379152 7.583163690                                                                                                    | 10.12.198.128                                                                                                    | 10.12.198.255 HU                           | DP 370155 7 583                           | 223503 |
| 379153 7.583183688                                                                                                    | 10.12.198.128                                                                                                    | 10.12.198.255 HU                           | DP 3791337.303                            | 223333 |
| 379154 7.583203706                                                                                                    | 10.12.198.128                                                                                                    | 10.12.198.255 HL                           | 379156 7.583                              | 243751 |
| 3/9155 /.583223593                                                                                                    | 10.12.198.128                                                                                                    | 10.12.198.255 HU                           |                                           | 262670 |
| 3791307.303243731                                                                                                    | 10.12.190.120                                                                                                    | 10.12.196.255 HI                           | 3/915//.583                               | 203079 |
| 379157 7.583283666                                                                                                    | 10.12.196.126                                                                                                    | 10.12.196.255 HI                           | 379158 7 583                              | 283666 |
| 379159 7.583303614                                                                                                    | 10.12.198.128                                                                                                    | 10.12.198.255 HI                           | DP                                        | 205000 |
| 379160 7, 583323692                                                                                                    | 10.12.198.128                                                                                                    | 10.12.198.255 HI                           | DF                                        |        |
| 379161 7.583343680                                                                                                    | 10.12.198.128                                                                                                    | 10.12.198.255 HL                           | DP                                        |        |
| 379162 7.583363697                                                                                                    | 10.12.198.128                                                                                                    | 10.12.198.255 HU                           | DP                                        |        |
| 379163 7.583383575                                                                                                    | 10.12.198.128                                                                                                    | 10.12.198.255 HU                           | Packet Int                                | erval  |
| 379164 7.583403683                                                                                                    | 10.12.198.128                                                                                                    | 10.12.198.255 HU                           |                                           | Civai  |
| 379165 7.583423680                                                                                                    | 10.12.198.128                                                                                                    | 10.12.198.255 HL                           | ~201164                                   |        |
| 379166 7.583443678                                                                                                    | 10.12.198.128                                                                                                    | 10.12.198.255 HU                           | 20030                                     | -0     |
| Ethernet II, Src: D-TacqSo_d3:00:bd<br>Internet Protocol Version 4, Src: 10<br>User Datagram Protocol, Src Port: 5:<br>HUDP HUDP 32s&l Protocol Data<br>CH01: -15948 | (00:21:54:d3:00:bd), Dst: Broadcast (ff:<br>0.12.198.128 (10.12.198.128), Dst: 10.12.<br>3676 (53676), Dst Port: 53676 (53676) | ff:ff:ff:ff:ff)<br>198.255 (10.12.198.255) |                                           |        |
| CH02: -15956                                                                                                    |                                                                                                    | Movefe                                     |                                           |        |
| CH03: -27                                                                                                    |                                                                                                    | vaveio                                     |                                           |        |
| CH04: -1/                                                                                                    |                                                                                                    | CH01/(                                     |                                           |        |
| CH29: -3                                                                                                    |                                                                                                    | CHUIN                                      |                                           |        |
| CH31: 3                                                                                                    |                                                                                                    |                                            |                                           |        |
| CH32: -5                                                                                                    |                                                                                                    |                                            |                                           |        |
| SPAD0: 141829994                                                                                                    |                                                                                                    |                                            |                                           |        |
| SPAD1: 0x00000000                                                                                                    |                                                                                                    |                                            |                                           |        |
| SPAD2: 0x22222222                                                                                                    |                                                                                                    |                                            |                                           |        |
| SPAD3: 0x33333333                                                                                                    |                                                                                                    |                                            | RAMP IN SPADU                             |        |
| 0000 ff ff ff ff ff 60 21 54 d3                                                                                                    | 00 bd 08 00 45 00! TE.                                                                                                    |                                            |                                           |        |
| 0010 00 9c 00 00 40 00 40 11 98 b9                                                                                                    | 0a 0c c6 80 0a 0c@.@                                                                                                    |                                            |                                           |        |
| 0020 c6 ff d1 ac d1 ac 00 88 6d db                                                                                                    | cl ac cl b4 ff ef m                                                                                                    |                                            |                                           |        |
| 0030 TT CO 00 00 TT C2 TT CC TT C0                                                                                                    | ff fa ff f7 ff fe                                                                                                    |                                            |                                           |        |
| 0050 ff ff 00 08 00 06 ff fa 00 01                                                                                                    | 00 01 ff ee 00 00                                                                                                    |                                            |                                           |        |
| 0060 ff f8 ff fb ff fd ff fb 00 03                                                                                                    | 08 74 27 6a 00 00                                                                                                    |                                            |                                           |        |
| 0070 00 00 22 22 22 22 33 33 33 33                                                                                                    | 44 44 44 44 55 55""""33 33DDDDUU                                                                                               |                                            |                                           |        |
|                                                                                                    | 00 00 00 00 00 00 UUTTTTWW WW                                                                                                  |                                            |                                           |        |
| 00a0 00 00 00 00 00 00 00 00 00 00 00                                                                                                    |                                                                                                    |                                            |                                           |        |

Figure 12: Monitoring packets with Wireshark plugin

https://github.com/D-TACQ/CUSTOM\_WRPG/blob/master/CARE/dot.wireshark.plugins.hudp32s\_8l.lua

## 9 Latency Measurements

### 9.1 Point-to-Point

Best possible result. All box straight to AO box. Very stable. 12.6  $\mu$ s. We should repeat this test using a 2 MHz ACQ425 (smallest possible aperture delay) and an AO424-LLC in 16CH mode to minimise both input and output delay as well as the smallest possible packet. This could then be compared to the Aurora latency record of 5.1  $\mu$ s from the D-TACQ LLC White Paper.

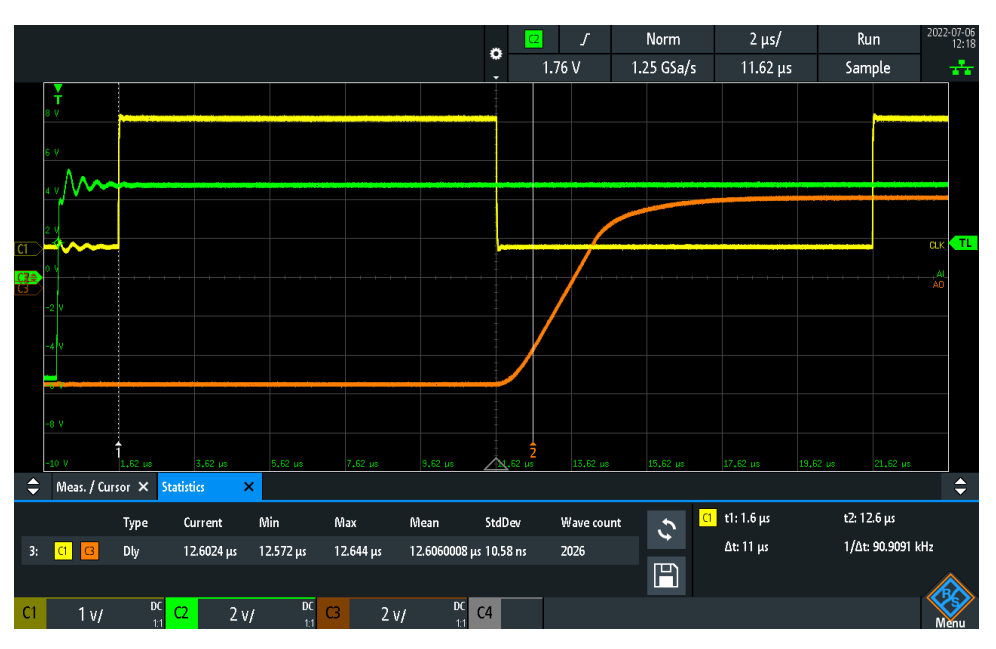

Figure 13: HUDP Point-to-Point Latency

### 9.2 Through Switch

Note the extra jitter incurred by the trip through the switch in addition to the further  $\approx$  5 ns of latency. 17.4 µs.

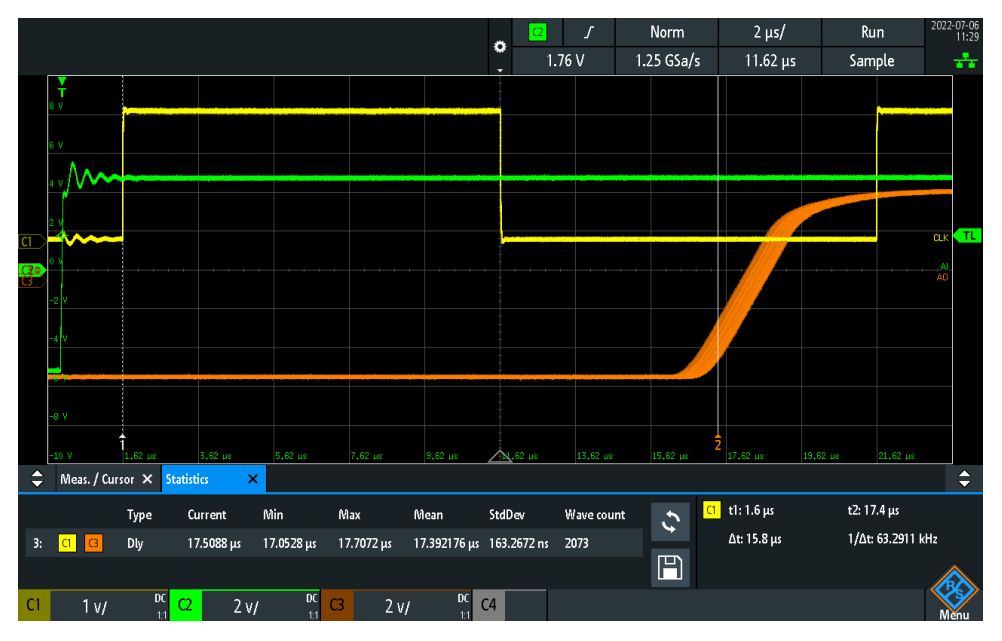

Figure 14: HUDP Latency through Switch

## A Resource Usage

UDP Standard = (FIFO Depth 4096) UDP Jumbo = (FIFO Depth 16384)

| Site Type  | Available | Used (No UDP) | Used (UDP Std.) | Std. Diff | Std. Util |
|------------|-----------|---------------|-----------------|-----------|-----------|
| Slice LUTs | 78,600    | 36,794        | 40,019          | 3,225     | 4.10 %    |
| Slice Regs | 157,200   | 49,353        | 54,211          | 4,858     | 3.09 %    |
| BRAM Tile  | 265       | 149.5         | 160             | 10.5      | 3.96 %    |

Table 2: Table Showing Resource Utilisation for UDP with Standard MTU

| Site Type  | Available | Used (No UDP) | Used (UDP Jumbo) | Jumbo Diff | Jumbo Util |
|------------|-----------|---------------|------------------|------------|------------|
| Slice LUTs | 78,600    | 36,794        | 40,050           | 3,256      | 4.14 %     |
| Slice Regs | 157,200   | 49,353        | 54,255           | 4,902      | 3.12 %     |
| BRAM Tile  | 265       | 149.5         | 167              | 17.5       | 6.60 %     |

Table 3: Table Showing Resource Utilisation for UDP with Jumbo Frames

| Site Type  | Available | Std. Diff | Jumbo Diff | Diff | Diff % |
|------------|-----------|-----------|------------|------|--------|
| Slice LUTs | 78,600    | 3,225     | 3,256      | 31   | 0.04 % |
| Slice Regs | 157,200   | 4,858     | 4,902      | 44   | 0.03 % |
| BRAM Tile  | 265       | 10.5      | 17.5       | 7    | 2.64 % |

Table 4: Table Showing Extra Resource Required to implement Jumbo Frames

## **B** HUDP 1G Logic Schematic View

Overleaf

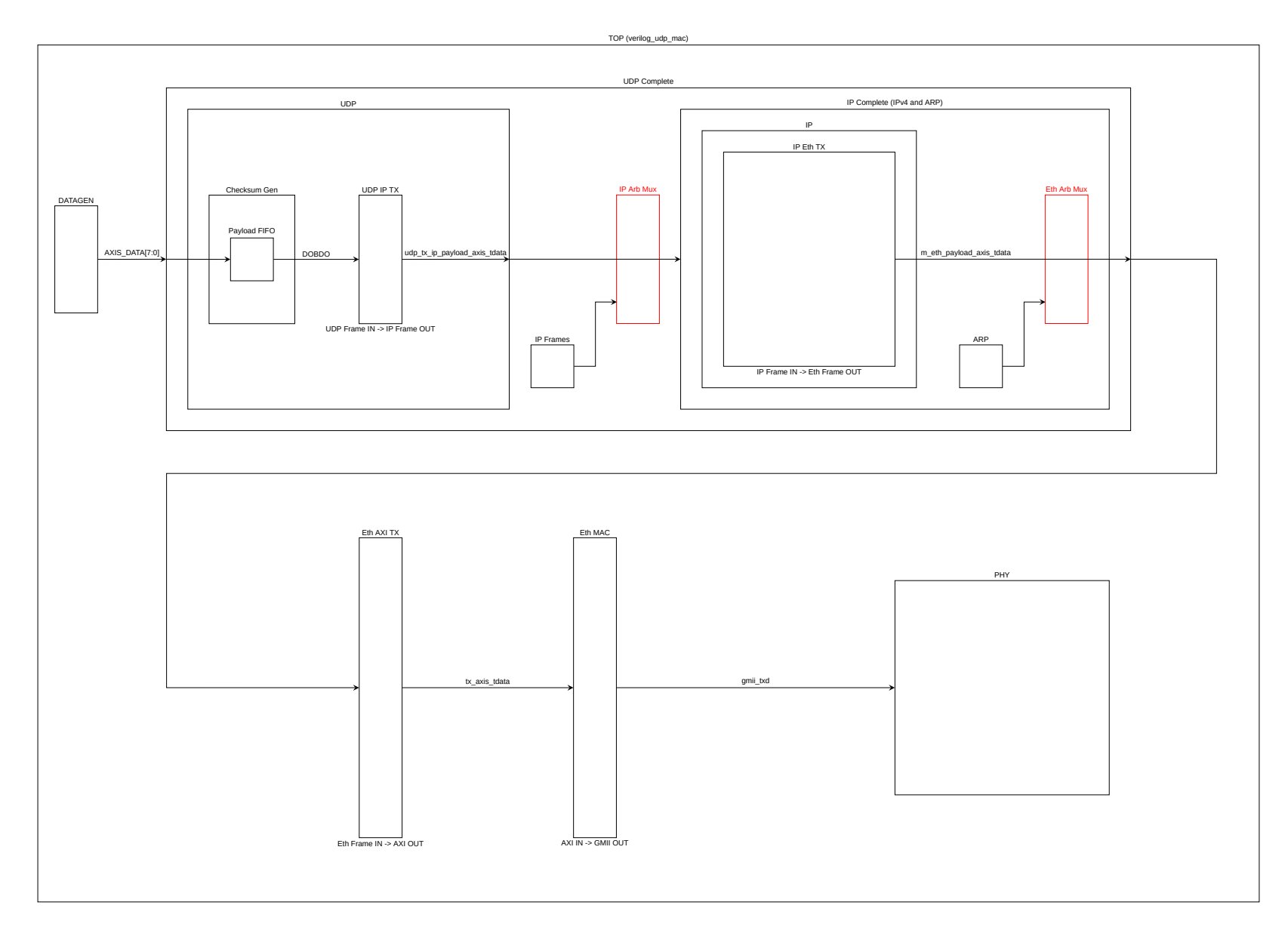

Figure 15: 1G HUDP Logic Schematic View